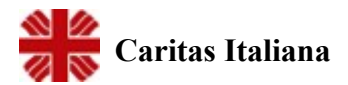

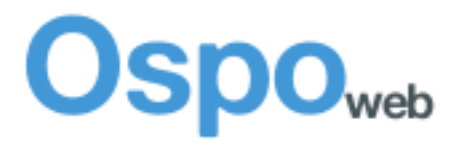

# Manuale operativo

Versione 0.9

## 1 Accesso ai dati

Questo capitolo descrive le funzionalità diOsPoWeb riservate agli operatori.

Per poter accedere ad OsPoWeb è necessario avere un **nome utente** ed una **password**. Il nome utente e la password vengono rilasciate dall'amministratore.

Ogni operatore può modificare liberamente la password in ogni momento lo desideri. Comunque, la password ha validità 90 giorni, dopo i quali l'operatore è obbligato a modificarla.

Inoltre l'utenza può essere revocata in ogni momento dall'amministratore. In tale caso, l'accesso verrà quindi bloccato, fino a quando l'amministratore non provvederà a riattivarlo.

In generale, un operatore può eseguire le seguenti attività:

- ricercare, inserire o modificare una scheda individuale
- produrre delle statistiche
- esportare i dati elementari

#### 1.1 Ricerca di una scheda

La pagina di ricerca consente di recuperare la lista delle schede degli utenti sulla base del **nome** o del **cognome**. E' inoltre possibile raffinare la selezione impostando un centro. I **centri** sui quali effetturare la ricerca sono quelli per i quali si è stati abilitati dall'amministratore.

La possibilità di accedere ai dati degli individui dipende dal livello di accesso cui si è abilitati per ogni centro. Ricordiamo che:

- al livello di accesso 0, non è possibile eseguire una ricerca sulle schede di un centro
- al livello di accesso 1, è possibile eseguire una ricerca, ma non è possibile accedere ai dati.
- al livello di accesso 2, è possibile eseguire una ricerca ed anche visualizzare i dati, senza però che sia possibile modificarli
- al livello di accesso 3 si ha un pieno controllo dei dati delle schede

| OsPoWeb                                                   | -                                                                                     |                                                                                   | 2.2.2.2.0                                                                                                    | P. R. P. M. 1                                                                                                    |                                                                                     |                                                                                   |                   |
|-----------------------------------------------------------|---------------------------------------------------------------------------------------|-----------------------------------------------------------------------------------|----------------------------------------------------------------------------------------------------|----------------------------------------------------------------------------------------------------|-------------------------------------------------------------------------------------|-----------------------------------------------------------------------------------|-------------------|
| S Os                                                      | poweb                                                                                 |                                                                                   |                                                                                                    |                                                                                                    | Or<br>(S                                                                            | peratore: <b>alberto</b><br>cadenza password: 1                                   | 0 ×<br>2 giorni ) |
| <u>ati</u>                                                | Dati                                                                                  |                                                                                   |                                                                                                    |                                                                                                    |                                                                                     |                                                                                   |                   |
| <u>tatistiche</u>                                         | Ricerca Inse                                                                          | rimento                                                                           |                                                                                                    |                                                                                                    |                                                                                     |                                                                                   |                   |
| <u>sportazioni</u><br>lassificazioni<br>lanuale operativi | Ricerca in archi<br>Cognome                                                           | vio<br>Inizia per                                                                 | • rossi                                                                                                    |                                                                                                    |                                                                                     |                                                                                   |                   |
|                                                           | - 1 No. 1 No. 1                                                                       |                                                                                   |                                                                                                    |                                                                                                    |                                                                                     |                                                                                   |                   |
|                                                           | Nome                                                                                  | Inizia per                                                                        |                                                                                                    |                                                                                                    | _                                                                                   |                                                                                   |                   |
| accesso ai dati                                           | Nome<br>Centro<br>individuali                                                         | Inizia per Tutti                                                                  | -                                                                                                    | ✓ dati del<br>centrod'ascolto                                                                                                    | ]                                                                                   | eliminaz                                                                          | zione             |
| accesso ai dati                                           | Nome<br>Centro<br>individuali                                                         | Inizia per Tutti<br>Cerca                                                         | Data di nascita                                                                                                    | <ul> <li>✓ dati del<br/>centrod'ascolto</li> <li>Certro</li> </ul>                                                                                                    | Aggiornato il                                                                       | eliminaz<br>Operatore                                                             | zione             |
| accesso ai dati                                           | Nome<br>Centro<br>individuali<br><u>Coqnome</u><br>NOSSI                              | Inizia per Tutti<br>Cerca<br>Nome<br>PASQUALE                                     | Data di nascita<br>02/01/1973                                                                                            | <ul> <li>dati del<br/>centrod'ascolto</li> <li>Certro</li> <li>Centro Diocesano</li> </ul>                                                                                                    | <u>Aqqiornato il</u><br>07/05/2011                                                  | eliminaz<br>Operatore<br>admin223                                                 | zione             |
| accesso ai dati                                           | Nome<br>Centro<br>individuali<br>Rossi<br>Rossi                                       | Inizia per  Tutti Cerca Nome PASQUALE PAOLA                                       | Data di nascita<br>02/01/1973<br>01/07/1991                                                                              | dati del<br>centrod'ascolto <u>Centro</u> o Centro Diocesano     o Centro Diocesano                                                                                                    | Aqqiornato il<br>07/05/2011<br>07/05/2011                                           | eliminaz<br>Operatore<br>admin223<br>admin223                                     | zione             |
| accesso ai dati                                           | Nome<br>Centro<br>individuali<br>Cognome<br>ROSSI<br>ROSSI<br>ROSSI                   | Inizia per  Tutti Cerca Nome PASQUALE PAOLA CATERINA                              | Data di nascita<br>02/01/1973<br>01/07/1991<br>10/10/1968                                                                | dati del<br>centrod'ascolto <u>Certro</u> o Centro Diocesano     o Centro Diocesano     o Centro Diocesano     o Centro Diocesano                                                                            | Aqqiornato il<br>07/05/2011<br>07/05/2011<br>07/05/2011                             | eliminaz<br>Operatore<br>admin223<br>admin223<br>admin223                         | zione             |
| accesso ai dati                                           | Nome<br>Centro<br>individuali<br>Cognome<br>Rossi<br>Rossi<br>Rossi<br>Rossi<br>Rossi | Inizia per<br>Tutti<br>Cerca<br>Nome<br>PASQUALE<br>PAOLA<br>CATERINA<br>GIOVANNA | Data di nascita           02/01/1973           01/07/1991           10/10/1968           20/09/1991                      | <ul> <li>dati del<br/>centrod'ascolto</li> <li>Centro Diocesano</li> <li>Centro Diocesano</li> <li>Centro Diocesano</li> <li>Centro Diocesano</li> <li>Centro Diocesano</li> <li>Centro Diocesano</li> </ul> | Aqqiornato il<br>07/05/2011<br>07/05/2011<br>07/05/2011<br>07/05/2011               | eliminaz<br>Operatore<br>admin223<br>admin223<br>admin223<br>admin223             | zione             |
| accesso ai dati                                           | Nome<br>Centro<br>individuali<br>Rossi<br>Rossi<br>Rossi<br>Rossi<br>Rossi<br>Rossi   | Inizia per  Tutti Cerca Nome PASQUALE PAOLA CATERINA GIOVANNA MARIA               | Data di nascita           02/01/1973           01/07/1991           10/10/1968           20/09/1991           01/06/1968 | dati del<br>centrod'ascolto<br>Centro Diocesano<br>o Centro Diocesano<br>o Centro Diocesano<br>o Centro Diocesano<br>o Centro Diocesano<br>o Centro Diocesano<br>o San Francesco                             | Aqqiornato il<br>07/05/2011<br>07/05/2011<br>07/05/2011<br>07/05/2011<br>07/05/2011 | eliminaz<br>Operatore<br>admin223<br>admin223<br>admin223<br>admin223<br>admin223 | zione             |

E' possibile ordinare i risultati della ricerca cliccando sulla intestazione di ciascuna colonna. Il primo clic presenta i risultati in ordine descrescente. Un secondo clic, invece, ordina i risultati in ordine crescente.

#### 1.1.1 Riepilogo dei dati di un centro di ascolto

Cliccando nella lista dei risultati sull'icona circolare a fianco di ogni centro, si apre la pagina del riepilogo dei dati. In essa è riportata un serie di informazioni utili per contattare il centro. Le informazioni riportate sono inserite dall'amministratore nella sezione di gestione dei centri.

| Firefox 🔻                   |                                                                               |                                                           |
|-----------------------------|-------------------------------------------------------------------------------|-----------------------------------------------------------|
| OsPoWeb                     | +                                                                             | -                                                         |
| +> http://osp               | ooweblocale/risorsa/731e3627430b5c7179f9930a146b0602?caller=ricerca 🏫 🕇 🥵 Goo | igle 👂 🍙 💽 🖗 י                                            |
|                             | OOweb                                                                         | Operatore: alberto 🕕 🗙<br>(Scadenza password: 12 giorni ) |
| <u>Home</u> > Riepilogo da  | ti Centro                                                                     |                                                           |
| Centro Diocesano            |                                                                               |                                                           |
| Indirizzo                   | via Mazzini 88                                                                |                                                           |
| Città                       | Bologna                                                                       |                                                           |
| CAP                         |                                                                               |                                                           |
| Telefono                    | 051 123456789                                                                 |                                                           |
| Orario                      | 8.30 - 12.00 e 14.00 - 18.00                                                  |                                                           |
| Responsabile                |                                                                               |                                                           |
| Livello territoriale        | Diocesano                                                                     |                                                           |
| Destinatari                 | Tutti                                                                         |                                                           |
| Aggiornato il               | 2011-05-07 16:24:00                                                           |                                                           |
|                             |                                                                               | Torna                                                     |
|                             |                                                                               |                                                           |
| a contraction of the second |                                                                               |                                                           |

## 1.2 Inserimento di una nuova scheda

Per effettura l'inserimento di una nuova scheda, occorre inserire nelle apposite caselle:

- cognome e nome
- data di nascita
- centro d'ascolto di appartenenza

| Firefox 🔻                                   | 5 A # 8                  | CONTRACTOR STATE | · · · · · · · · · | -                               |                                                           |
|---------------------------------------------|--------------------------|------------------|-------------------|---------------------------------|-----------------------------------------------------------|
| OsPoWeb                                     | +                        | 410,00,00,00,00  | A. F. M. B.       | <ol> <li>B. B. B. B.</li> </ol> |                                                           |
| + + http://osp                              | ooweblocale/ricerca?rice | ercaVai=1        |                   | 🟫 - 🤁 🚼 - Goog                  | gle 👂 🍙 💽 🥐 🔹                                             |
| 🕷 Os                                        | OOweb                    |                  |                   |                                 | Operatore: alberto 📵 🗶<br>(Scadenza password: 12 giorni ) |
| <u>Dati</u>                                 | Dati                     |                  |                   |                                 |                                                           |
| <u>Statistiche</u>                          | Ricerca Inse             | imento           |                   |                                 |                                                           |
| <u>Esportazioni</u>                         | Inserimento              |                  |                   |                                 |                                                           |
| <u>Classificazioni</u><br>Manuale operativo | Cognome                  | MARIO            |                   |                                 |                                                           |
|                                             | Nome                     | ROSSI            |                   |                                 | E                                                         |
|                                             | Data di Nascita          | 21/12/1965       |                   |                                 |                                                           |
|                                             | Centro                   | Centro Diocesano | •                 |                                 |                                                           |
|                                             |                          | Inserisci        |                   |                                 |                                                           |
|                                             |                          |                  |                   |                                 |                                                           |
|                                             |                          |                  |                   |                                 |                                                           |
|                                             |                          |                  |                   |                                 |                                                           |
|                                             |                          |                  |                   |                                 |                                                           |
|                                             |                          |                  |                   |                                 |                                                           |
|                                             |                          |                  |                   |                                 | Ŧ                                                         |

Prima di inserire la scheda il sistema esegue una ricerca per verificare che non ci sia già un altro individuo in archivio con le stesse caratterirstiche (nome, cognome, data di nascita). Nel caso in cui lo trovi, l'applicazione segnala il possibile duplicato lasciando comunque all'operatore la libertà di scegliere se inserire comunque la nuova scheda.

| Firefox                                     | +                         |             |                        |                           |               |                                                    | - 0 <b>X</b>    |
|---------------------------------------------|---------------------------|-------------|------------------------|---------------------------|---------------|----------------------------------------------------|-----------------|
| http://os                                   | poweblocale/ricerca?ricer | caVai=1     |                        | ☆ - C                     | ] 🛃 → Google  | ۹                                                  |                 |
| <b>₩ Os</b>                                 | OOweb                     |             |                        |                           |               | Operatore: <b>alberto</b><br>(Scadenza password: 1 | 8 × 12 giorni ) |
| <u>Dati</u>                                 | Dati                      |             |                        |                           |               |                                                    |                 |
| <u>Statistiche</u>                          | Ricerca Inseri            | mento       |                        |                           |               |                                                    |                 |
| <u>Esportazioni</u>                         |                           |             |                        |                           |               |                                                    |                 |
| <u>Classificazioni</u><br>Manuale operativo | Attenzione esisto         | no già in a | archivio individui con | le stesse caratteristiche |               |                                                    |                 |
| <u>rianadie operativo</u>                   | Cognome                   | Nome        | Data di nascita        | Centro                    | Aggiornato il | Operatore                                          | =               |
|                                             | MARIO                     | ROSSI       | 21/12/1965             | o Centro Diocesano        | 07/05/2011    | alberto                                            | <b>(</b>        |
|                                             |                           |             |                        |                           |               |                                                    |                 |
|                                             | 1                         |             |                        |                           |               |                                                    |                 |
|                                             | Inserisci la schee        | da          |                        |                           |               | Torna in                                           | dietro          |
|                                             |                           |             |                        |                           |               |                                                    |                 |
|                                             |                           |             |                        |                           |               |                                                    |                 |
|                                             |                           |             |                        |                           |               |                                                    |                 |
|                                             |                           |             |                        |                           |               |                                                    |                 |
|                                             |                           |             |                        |                           |               |                                                    | •               |

## 1.3 Riepilogo dei dati personali

Il riepilogo dei dati personali è la pagina che si presenta quando si accede ai dati di un individuo. Questi dati sono raccolti in 6 sezioni: dati anaagrafici, bisogni, richieste ed interventi, relazioni familiari, note e presenza in altri centri. Per ogni sezione sono riportati alcune informazioni, importanti ai fini dell'aggiornamento..

| Firefox 🔻                                   | AAB                                                                                                    | 100 m m 🖷 m 📥 m 🖷                                        | a management of the     |                                         |                        |
|---------------------------------------------|----------------------------------------------------------------------------------------------------|----------------------------------------------------------|-------------------------|-----------------------------------------|------------------------|
| OsPoWeb                                     | +                                                                                                    | THE R. LEWIS CO., LANSING MICH.                          | N. F. M. F. S. F.       | 5.2.5.2.2.2                             | -                      |
| + http://ospoweb                            | locale/persona/b317051f5dfcf768a4af98                                                                                                    | 8a545f852f                                               | 🟫 🛛 🕑 🚼 🕇 Google        | ۹ (م                                    |                        |
| * Ospo                                      | web                                                                                                    |                                                          |                         | Operatore: albert<br>(Scadenza password | o 📵 🗙<br>: 12 giorni ) |
| MARIO ROSSI (21/12/19                       | 65)                                                                                                    |                                                          |                         | San                                     | Francesco              |
| <u>Home</u> > Riepilogo Dati Per<br>Sezione | ezioni<br>bisogni                                                                                                    |                                                          | Ultimo<br>aggiornamento | schede utiliz                           | zabili                 |
| Dati anagrafici                             | bisogiii                                                                                                    | ultime richieste                                         | 07/05/2011              | Scheda<br>Rete Nazionale                |                        |
| <u>Bisoqni</u>                              | Disoccupazione (OCC02)                                                                                                    |                                                          | 07/05/2011              |                                         |                        |
| Richieste ed Interventi                     | Ultimi inserimenti<br>• INT: Semplice ascolto/primo a                                                                                                    | scolto (ASC01) - 07/05/2011                              | 07/05/2011              |                                         |                        |
| Relazioni familiari                         | PAOLA ROSSI (Genitore)                                                                                                    |                                                          | 07/05/2011              |                                         |                        |
| Note                                        |                                                                                                    | relazioni familiari                                      | -                       |                                         |                        |
| Presenza in altri centri                    | <ul> <li><u>Centro Diocesano</u> (ultimo agona de la construcción de la construcción de la</li></ul> | gg.: 07/05/2011)<br>nome, del cognome e dell'anno di nas | cita)                   |                                         |                        |
|                                             |                                                                                                    |                                                          |                         |                                         | Torna                  |

#### 1.4 Scheda dei dati anagrafici

L'accesso ai dati anagrafici avviene dal Riepilogo dei dati personali. E' possibile selezionare quale scheda utilizzare per accedere alle informazioni. OsPoWeb mostra la lista delle schede che possono essere utilizzate, selezionando l'ultima utilizzata dall'operatore.

| Firefox  OsPoWeb               | 0.0.0                   | +                              | 中軍衛兵部                   | 10                      |                               |                                                 | X                |
|--------------------------------|-------------------------|--------------------------------|-------------------------|-------------------------|-------------------------------|-------------------------------------------------|------------------|
| http://                        | ospoweblocale/an        | agrafica/2a246fb18ea0fe7b61839 | 9ebf41d36acd?sysform=13 | ☆ - (                   | C 🚼 - Google                  | ۹                                               |                  |
| No State                       | poweb                   |                                |                         |                         |                               | Operatore: <b>alber</b> i<br>(Scadenza password | to () ×          |
| ROSSI MARIO (21                | 1/12/1965)              |                                |                         |                         |                               | Centro                                          | Diocesano        |
| <u>Home</u> > <u>Riepilogo</u> | <u>Dati Personali</u> > | > Scheda Anagrafica            |                         | <u>Bisoqni</u> <u>R</u> | <u>ichieste ed Interventi</u> | <u>Relazioni famil</u>                          | <u>iari Note</u> |
|                                |                         |                                |                         |                         |                               | Esci                                            | Salva            |
| Dati principali                | Anagrafica              | Nucleo di appartenenza         | Fonte Informazioni      |                         |                               |                                                 |                  |
| Nome assistito                 |                         | MARIO                          |                         |                         |                               |                                                 | E                |
| Cognome assistit               | 0                       | ROSSI                          |                         |                         |                               |                                                 |                  |
| Numero scheda                  |                         | 0                              |                         |                         |                               |                                                 |                  |
| Apertura Scheda                |                         | 07/05/2011                     |                         |                         |                               |                                                 |                  |
| Ultimo Aggiornan               | nento                   | 07/05/2011                     |                         |                         |                               |                                                 |                  |
| Sesso                          |                         | (Non specificato)              | ©Femminile ©Maschil     | e                       |                               |                                                 |                  |
| Nazione di nascita             | а                       |                                |                         | •                       | autocompletamento             | del                                             |                  |
| Comune di nascit               | a                       |                                | -                       |                         | nome del comun                | e                                               |                  |
| Data di nascita                |                         | 21/12/1965                     |                         |                         |                               | matica dal                                      |                  |
| Codice fiscale n.              |                         |                                |                         |                         | calcolo auto<br>codice        | fiscale                                         |                  |
| •                              |                         |                                |                         |                         |                               |                                                 | •                |

La prima sezione di una scheda è sempre quella dei **Dati Principali**, che raccoglie le informazioni anagrafiche. Le altre, invece, sono frutto di una personalizzazione operata dall'amministratore che ha definito le sezioni e le variabili da registrare.

#### 1.4.1 Registrazione del comune di nascita

Per la registrazione del comune di nascita (e in generale di qualsiasi campo di tipo *Comune*) occorre digitare le prime lettere del nome. Dopo le prime 4 lettere si attiverà una

funzione di autocompletamento che recupererà dall'archivio dei Comuni d'Italia la selezione di tutti quelli che cominciano con quelle stesse lettere.

| Comune di nascita | bolo                 |  |
|-------------------|----------------------|--|
| Data di nascita   | Bologna (BOLOGNA)    |  |
|                   | Bolognola (MACERATA) |  |
| Codice fiscale n. | Bolognano (PESCARA)  |  |
|                   | Bolognetta (PALERMO) |  |
|                   | Bolotana (NUORO)     |  |

#### 1.4.2 Calcolo del codice fiscale

Cliccando sull'icona a destra del campo del codice fiscale viene attivata la procedura di calcolo automatico del codice.

L'applicazione propone un codice calcolato sulla base delle informazioni (nome, cognome, data e luogo di nascita). L'operatore può accettare o meno il codice proposto.

Se clicca su Inserisci, il codice viene inserito nella casella.

| :0      | MARIO     |                                                    |        |
|---------|-----------|----------------------------------------------------|--------|
| sistito | ROSSI     |                                                    |        |
| da      | 0         | OsPoWeb                                            | ×      |
| eda     | 07/05/20: | Il codice fiscale calcolato è:<br>RSSMRA65T21A944Y |        |
| mamento | 07/05/20: |                                                    |        |
|         | ◉(Non sp  | Chiudi Inserisci                                   | ר<br>ר |
| iscita  | ITALIA    |                                                    |        |
| ascita  | Bologna   |                                                    |        |
| ta      | 21/12/196 | 5                                                  |        |
| e n.    |           |                                                    | ٥      |
|         |           |                                                    |        |

#### 1.5 Scheda dei bisogni

Dal Riepilogo dei dati personali si accede alla Lista dei Bisogni. Nella lista, in corrispondenza di ogni bisogno ci sono i pulsanti per la modifica (a sinistra) e per la cancellazione (a destra). Per inserire un nuovo bisogno cliccare sul pulsante **Inserisci nuovo Bisogno**.

| Firefox                                      | the second second secon |                                      |                              |                                   |                                       |
|----------------------------------------------|----------------------------------------------------------------------------------------------------|--------------------------------------|------------------------------|-----------------------------------|---------------------------------------|
| >> D ht                                      | tp://ospoweblocale/savebisogno/bfe4cd61b37502d9f0d7ee5f6a6a7                                                                                                    | 930 🟫 - 🕑                            | <b>∛]</b>                    | ٩                                 | A D. #                                |
|                                              | Spoweb                                                                                                    |                                      |                              | Operatore: alb<br>(Scadenza passv | verto 📵 🗙                             |
| OSSI MARIO                                   | (21/12/1965) bisogno                                                                                                    |                                      |                              | Cent                              | ro Diocesano                          |
| <u>ome</u> > <u>Riepilo</u><br>nserisci nuov | ogo Dati Personali > Scheda Bisogni<br>o Bisogno                                                                                                    | <u>Dati anaqrafici</u> <u>Richie</u> | este ed Interven<br>modifica | ti <u>Relazioni fa</u><br>tutti   | <u>miliari Note</u><br>Modifica Tutti |
| <u>Codice</u>                                | Descrizione                                                                                                    | <u>Data Inizio</u>                   | <u>Data Fine</u>             | <u>Operatore</u>                  | Note                                  |
| CAS01                                        | Abitazione precaria/inadeguata                                                                                                    | 08/05/2010                           | 11/11/2010                   | alberto                           |                                       |
| DIP04                                        | Da gioco                                                                                                    | 08/05/2007                           | -                            | alberto                           | <b></b>                               |
| FAM03                                        | Allontanamento dal nucleo di membri della famiglia                                                                                                    | 08/05/2010                           | -                            | alberto                           | <b></b>                               |
| 1 mod                                        | fica                                                                                                    |                                      |                              | eli                               | minazione                             |

Cliccando su un pulsante di modifica o sul pulsante di nuovo inserimento, si apre la finestra di dettaglio del bisogno. L'operatore deve selezionare la voce corrispondente al bisogno da registrare. Sono presenti inoltre una **data di inizio** ed una **data di fine** del bisogno, che corrispondono al momento dell'insorgenza del bisogno e al momento in cui il bisogno eventualmente non vi è più. La data inizio è obbligatoria.

| retox 🔻                      | the second second second second second second second second second second second second second second second se | stands - strange of                                                                                                    |                                                                                                    |                   |
|------------------------------|----------------------------------------------------------------------------------------------------|----------------------------------------------------------------------------------------------------|----------------------------------------------------------------------------------------------------|-------------------|
| DsPoWeb                      | +                                                                                                    |                                                                                                    | and the second second se | Street and Street |
| ) 🏓 🚺 http://                | ospoweblocale/editbisogno/a219c92900970d1475e5                                                                  | 3536566dfc21 🏫 👻                                                                                                    | C 🛃 - Google                                                                                                    |                   |
| SSI MARIO (2                 | 1/12/1965)                                                                                                    |                                                                                                    |                                                                                                    | Centro Diocesar   |
| <u>ne</u> > <u>Riepiloqo</u> | <u>Dati Personali</u> > <u>Scheda Bisoqni</u> > Modifica                                                        | Bisogno                                                                                                    |                                                                                                    |                   |
| ata Inizio                   | 08/05/2010                                                                                                    |                                                                                                    | Esci                                                                                                    | Salva             |
| ata Fine                     | 11/11/2010                                                                                                    |                                                                                                    |                                                                                                    |                   |
| peratore                     | alberto                                                                                                    |                                                                                                    |                                                                                                    |                   |
| ota                          |                                                                                                    |                                                                                                    |                                                                                                    |                   |
|                              |                                                                                                    |                                                                                                    |                                                                                                    |                   |
|                              |                                                                                                    | Diceani                                                                                                    |                                                                                                    |                   |
|                              |                                                                                                    | Bisogili                                                                                                    |                                                                                                    |                   |
| CAS - Problem                | natiche abitative                                                                                               |                                                                                                    |                                                                                                    |                   |
|                              | Abitazione precaria/inadeguata                                                                                  | Mancanza di casa                                                                                                    | Residenza provvisoria                                                                                                    |                   |
|                              | © Sfratto                                                                                                    | Sovraffollamento                                                                                                    | C Altro                                                                                                    |                   |
| DEN - Detenz                 | ione e giustizia                                                                                                |                                                                                                    |                                                                                                    |                   |
|                              | Arresti domiciliari                                                                                             | Detenzione                                                                                                    | Libero con proced, penali                                                                                                    |                   |
|                              | Misure alternative alla detenzione                                                                              | Misure di sicurezza                                                                                                    | Altri provv. restrittivi                                                                                                    |                   |
|                              | Post-detenzione                                                                                                 | Coinvolgimento in criminalità                                                                                              | Altro                                                                                                    |                   |
| DIP - Dipende                | enze                                                                                                    |                                                                                                    |                                                                                                    |                   |
|                              | Da alcool                                                                                                    | Da droga                                                                                                    | Da farmaci                                                                                                    |                   |
|                              | Da dioco                                                                                                    | Da tabacco                                                                                                    | © Ex-dipendente                                                                                                    |                   |
|                              | Altro                                                                                                    |                                                                                                    |                                                                                                    |                   |
| FAM - Problem                | ni familiari                                                                                                    |                                                                                                    |                                                                                                    |                   |
| FIODIEI                      | Abbadaaa                                                                                                    | Abarta                                                                                                    | Allentanamente dalla fam                                                                                                    | ialia             |
|                              |                                                                                                    |                                                                                                    | Anontanamento dalla fam                                                                                                    | igia              |
|                              | Accoglienza parenti                                                                                             | Assist, socio-sanitaria parenti                                                                                            | Conflittualita di coppia                                                                                                    |                   |
|                              |                                                                                                    | i optittualita genitori-tigli                                                                                              | Divorzio/separazione                                                                                                    |                   |
|                              | Conflittualità con parenti                                                                                      |                                                                                                    |                                                                                                    |                   |
|                              | <ul> <li>Conflittualità con parenti</li> <li>Fuga da casa</li> </ul>                                            | Abbandono del tetto coniugale                                                                                              | Gravidanza/puerperio                                                                                                    |                   |
|                              | <ul> <li>Conflittualità con parenti</li> <li>Fuga da casa</li> <li>Maltrattamenti e trascuratezze</li> </ul>    | <ul> <li>Communanta genitoringin</li> <li>Abbandono del tetto coniugale</li> <li>Maternità nubile/genitore solo</li> </ul> | <ul> <li>Gravidanza/puerperio</li> <li>Morte congiunto/familiare</li> </ul>                                                                                                    |                   |

#### 1.5.1 Modifica Tutti

Il pulsante **Modifica Tutti** consente di accedere a tutti i bisogni contemporaneamente. Mentre nella pagina di dettaglio è possibile selezionare un unico bisogno alla volta, in questa pagina è possibile selezionare più voci contemporaneamente, e per questo consente di inserire, aggiornare od eliminare più bisogni in una unica operazione, con la limitazione che a queste voci vengono applicate la stessa data inizio e la eventuale stessa data fine.

#### 1.6 Scheda delle richieste ed interventi

Dal Riepilogo dei dati personali si accede alla Lista delle Richieste ed Interventi. Nella lista, in corrispondenza di ogni richiesta od intervento ci sono i pulsanti per la modifica (a sinistra) e per la cancellazione (a destra). Per inserire una nuova registrazione cliccare sul pulsante **Inserisci nuova Richiesta-Intervento**.

| Firefox  OsPoWeb                    |                      | +                    |                                                   | - 1              |               |                |                                        | - • ×                |
|-------------------------------------|----------------------|----------------------|---------------------------------------------------|------------------|---------------|----------------|----------------------------------------|----------------------|
| + http://ospov                      | veblocale/saveri     | cint/48b57           | ded5baf61daad0818e3ffc3eb27                       | 🟫 - C 🚼          | ▼ Goog        | le             | ۹ (م                                   |                      |
| <b>₩ Osp</b>                        | Oweb                 |                      |                                                   |                  |               | 0<br>(5        | )peratore: albert<br>Scadenza password | o 📵 🗙<br>11 giorni ) |
| ROSSI MARIO (21/12/                 | inserin<br>regi      | nento n<br>istrazior | lova                                              |                  |               |                | Centro                                 | Diocesano 🗉          |
| <u>Home</u> > <u>Riepilogo Dati</u> | <u>Personzli</u> > S | cheda Ri             | chieste-Interventi                                | <u>Dati anaq</u> | <u>rafici</u> | <u>Bisoqni</u> | Relazioni famili                       | ari <u>Note</u>      |
| Inserisci nuova Richies             | sta-Intervent        | 0                    |                                                   |                  |               |                |                                        |                      |
| <u>Centro</u>                       | <u>Tipo</u>          | <u>Codice</u>        | Descrizione                                       | <u>Num.</u>      | Euro          | <u>Data</u>    | <u>Operatore</u>                       | Note                 |
| San Francesco                       | Intervento           | ASC01                | Ascolto (semplice ascolto/primo ascolto)          | 1                | -             | 07/05/2011     | alberto                                |                      |
| Centro Diocesano                    | Intervento           | ALL03                | Accoglienza in istituto/pensionato/casa di riposo | 1                | -             | 07/05/2011     | alberto                                |                      |
| modifica                            |                      |                      |                                                   |                  |               |                | el                                     | iminazione           |

Cliccando su un pulsante di modifica o sul pulsante di nuovo inserimento, si apre la finestra di dettaglio.

L'operatore deve selezionare la voce corrispondente al richiesta o all'intervento da registrare e la data cui si riferisce la registrazione. Nel caso in cui l'intervento o la richiesta riguardino l'area dei *Sussidi Economici*, verrà anche visualizzata una casella per l'inserimento dell'importo in denaro corrispondente alla registrazione.

#### 1.7 Scheda delle relazioni familiari

La lista delle Relazioni Familiari, cui si accede sempre dal Riepilogo dei dati personali, mostra tutte le relazioni di ciascun individuo registrate in archivio.

In generale, una relazione familiare può essere di due tipi:

- la relazione con un individuo in archivio, cioè un individuo di cui esiste una scheda in archivio
- · la relazione con un individuo NON in archivio.

Le relazioni con individui di cui esiste la scheda in archivio presentano a fianco del nome il link alla loro scheda.

| ) http://ospoweblocale/relazioni/2                                               | 2a246fb18ea0fe7b61839ebf41d36ac         | d                                                          | 🟫 🛛 🕑 🚼 🗸 Google                               | ۹ 🗈                                                       |
|----------------------------------------------------------------------------------|-----------------------------------------|------------------------------------------------------------|------------------------------------------------|-----------------------------------------------------------|
| Spoweb                                                                           |                                         | ·                                                          |                                                | Operatore: alberto 🟮 🙁<br>(Scadenza password: 11 giorni ) |
| SSI MARIO (21/12/1965)                                                           | inserime                                | ento                                                       |                                                | Centro Diocesar                                           |
| me > Riepilogo Dati Personali > Sezio                                            | one Relazion                            |                                                            | Dati anagrafici Ricogni                        | Dishiasta ad Interventi Nete                              |
| serisci nuova Relazione con individuo                                            | o in archivio Inserisci nuov            | va Relazione con indiv                                     | viduo NON in archivio                          | KICHIESLE EU INCERVENTI NOLE                              |
| serisci nuova Relazione con individuo<br>Nome                                    | o in archivio Inserisci nuov<br>• Vai a | va Relazione con indiv<br><u>Relazione</u>                 | viduo NON in archivio                          | Kichieste eu Interventi Mote                              |
| erisci nuova Relazione con individuo<br>Nome<br>* GIOVANNA ROSSI                 | o in archivio Inserisci nuov<br>• Vai a | ra Relazione con indiv<br><u>Relazione</u><br>Figlio/a     | viduo NON in archivio Aggiornato il 08/05/2011 |                                                           |
| Serisci nuova Relazione con individuo<br>Nome<br>GIOVANNA ROSSI<br>PAOLA BIANCHI | o in archivio Inserisci nuov<br>Vai a   | ra Relazione con indiv<br>Relazione<br>Figlio/a<br>Coniuge | Aqqiornato il<br>08/05/2011<br>08/05/2011      |                                                           |

Nella lista, in corrispondenza di ogni richiesta od intervento ci sono i pulsanti per la modifica (a sinistra) e per la cancellazione (a destra).

#### 1.7.1 Inserimento di una relazione con un individuo in archivio

La finestra di inserimento (e di modifica) di una relazione con un individuo in archivio prevede la specificazione del nome e cognome dell'individuo e della relazione. Per cercare la persona da abbinare, cliccando sul pulsante in fondo alla riga del Nome e Cognome.

| Firefox  Firefox                              | +                                         |                | H 4                | 2001 |                  |
|-----------------------------------------------|-------------------------------------------|----------------|--------------------|------|------------------|
| ROSSI MARIO (21/12/1965)                      |                                           |                |                    |      | Centro Diocesano |
| <u>Home</u> > <u>Riepilogo Dati Personali</u> | > <u>Sezione Relazioni</u> > Modifica Rel | azione con ind | ividuo IN archivio | 6    | =                |
|                                               |                                           |                |                    | Esci | Salva            |
| Nome e cognome                                | GIOVANNA ROSSI                            |                |                    |      | Z                |
| Relazione                                     | Figlio/a                                  | <u></u>        |                    |      | pulsante di      |
|                                               |                                           |                |                    |      | ricerca          |

#### 1.7.2 Inserimento di una relazione con un individuo NON in archivio

L'inserimento di una relazione con un individuo NON in archivio prevede l'inserimento diretto di nome, cognome e data di nascita dell'individuo, oltre ovviamente la selezione del tipo di relazione.

| Firefox  OsPoWeb                          | +                                                 |                                | 2004     | - • X        |
|-------------------------------------------|---------------------------------------------------|--------------------------------|----------|--------------|
| ROSSI MARIO (21/12/1965                   | )                                                 |                                | Cent     | ro Diocesano |
| <u>Home</u> > <u>Riepilogo Dati Perso</u> | <u>nali</u> > <u>Sezione Relazioni</u> > Modifica | Relazione con individuo NON in | archivio |              |
|                                           |                                                   |                                | Esci     | Salva        |
| Nome                                      | PAOLA                                             |                                |          |              |
| Cognome                                   | BIANCHI                                           |                                |          |              |
| Data di nascita                           | 27/07/1963                                        |                                |          |              |
| Relazione                                 | Coniuge                                           | -                              |          |              |
|                                           |                                                   |                                |          |              |

## **1.8 Note**

Le Note si distinguono in note di Sistema e note Utente. Le **note di Sistema** sono note inserite automaticamente dal sistema per notificare qualche azione sui dati. Per esempio, quando viene modificato il comune di nascita dell'individuo, nelle Note viene automaticamente salvato il comune di nascita precedente sotto forma di nota di Sistema.

Le note Utente, invece, raccolgono informazioni non collocabili altrove.

| SSI MARIO (2                 | l/12/1965)                                                      |                                       |                                | Centro Dioces             | an   |
|------------------------------|-----------------------------------------------------------------|---------------------------------------|--------------------------------|---------------------------|------|
| <u>me</u> > <u>Riepilogo</u> | <u>Dati Personali</u> > Scheda Note                             | <u>Dati anagrafici</u> <u>Bisogni</u> | <u>Richieste ed Interventi</u> | <u>Relazioni famili</u>   | iari |
| serisci nuova N              | nta inserimento                                                 |                                       |                                | tino nota                 | 1    |
|                              | in berniterite                                                  |                                       |                                | tipo nota                 |      |
| Data                         | Torta                                                           |                                       | Onorstor                       |                           | J    |
| Data<br>08/04/2011           | <u>Testo</u><br>Modifica valore variabile Comune di nascita - \ | /ecchio valore: Bologna               | <u>Operato</u><br>alberto      | re <u>Tipo</u><br>Sistema |      |

#### 1.9 Presenza in Altri Centri

Questa sezione segnala la presenza dello stesso individuo (identificato sulla base di nome, cognome e data di nascita) in altri Centri per cui l'operatore è abilitato e mostra il collegamento alla scheda.

|                          | <ul> <li><u>San Francesco</u> (ultimo agg.: 07/05/2011)</li> </ul>                  |
|--------------------------|-------------------------------------------------------------------------------------|
| Presenza in altri centri | (L'omonimia è stabilita sulla base del nome, del cognome e dell'anno di<br>nascita) |

## 1.10 Statistiche

La sezione delle Statistiche consente di fare delle elaborazioni aggregate sui dati (o su una porzione di essi). Per impostare una elaborazione occorre:

- definire un intervallo di date. Per essere inclusa nella elaborazione, una scheda:
  - deve presentare almeno una registrazione di una richiesta, di un intervento o di un bisogno nell'intervallo di date considerato
  - oppure deve avere la data di aggiornamento della scheda anagrafica nell'intervallo di date considerato

#### • selezionare i centri da includere dalla lista dei centri disponibili

- definire il tipo di dato da elaborare. I tipi disponibili sono:
  - n. persone: vengono contate le schede anagrafiche
  - ° n. passaggi: vengono contati i giorni in cui è registrato un intervento o una richiesta
  - n. bisogni
  - n. richieste
  - n. interventi
- definire un livello di disaggregazione dei risultati, per riga e opzionalmente per colonna
- opzionalmente, definire un criterio di filtro sui dati

| <u>ati</u>                                                              | Statistiche        |                                                                                                    |
|-------------------------------------------------------------------------|--------------------|----------------------------------------------------------------------------------------------------|
| <u>Statistiche</u>                                                      | Intervallo di date | Dati                                                                                                    |
| <u>sportazioni</u><br><u>lassificazioni</u><br><u>lanuale operativo</u> | Dal Al B           | Tipo di dato<br>N. persone N. passaggi N. bisogni N. richieste N. interventi<br>Disaggregazione<br>Riga Sesso |
|                                                                         |                    | Seleziona tutti Deseleziona tutti                                                                             |

Una volta impostata, l'elaborazione viene avvia cliccando sul pulsante Elabora.

La pagina dei risultati consente di:

- filtrare ulteriormente per i centri selezionati per l'elaborazione, mostrando così solo i dati di un centro alla volta
- esportare i risultati in un file CSV per successive elaborazioni (per esempio, in un foglio di calcolo per produrre dei grafici)
- stampare l'output dell'elaborazione in formato PDF

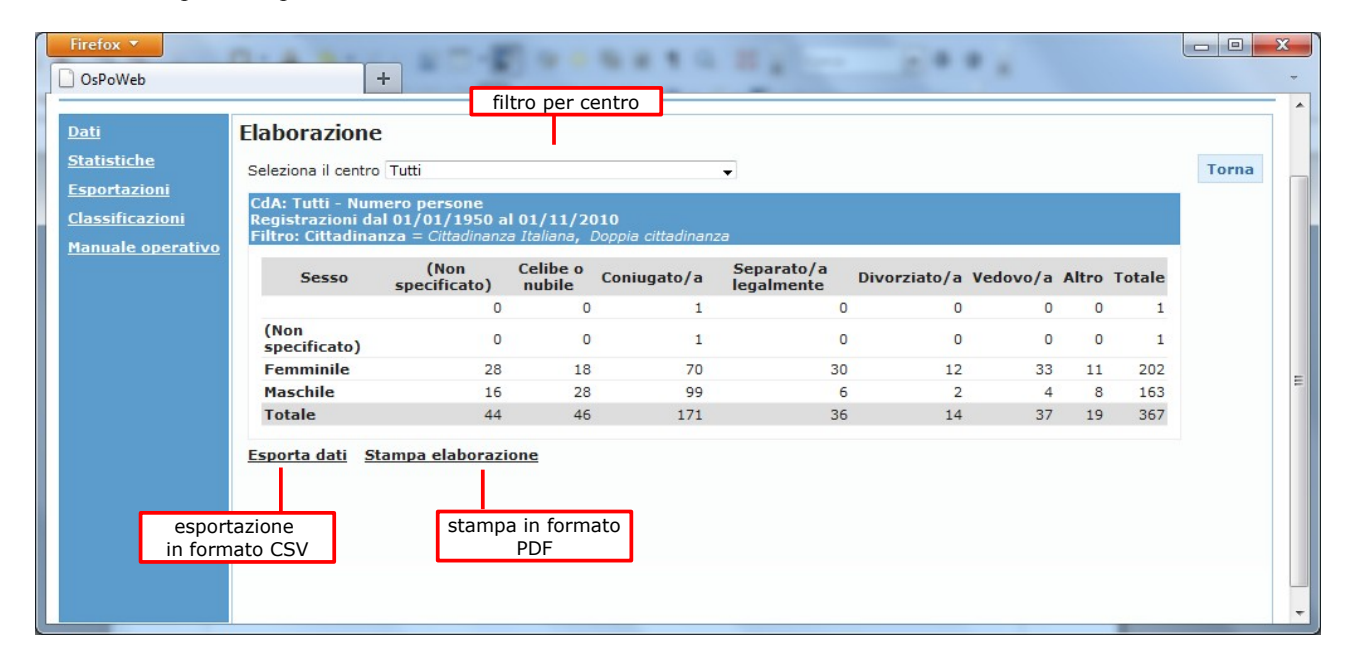

#### 1.11 Esportazione dati

La funzione di esportazione consente di esportare i dati elementari in formato *CSV* all'esterno di OsPoWeb. La procedura produce due files:

- un file in cui vengono registrati i dati anagrafici degli individui selezionati.
- un file in cui vengono registrati bisogni, richieste ed interventi degli individui selezionati. A fianco di questi dati vengono anche inclusi alcuni dati anagrafici.

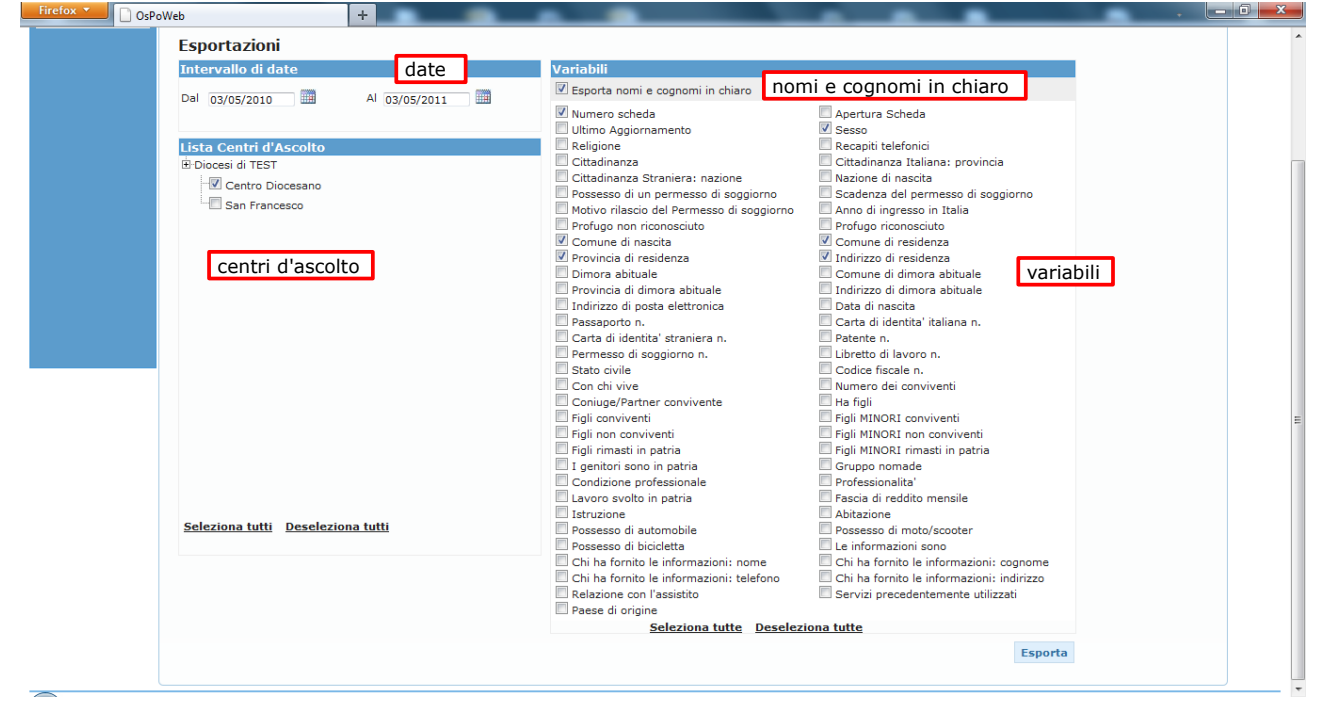

La selezione degli individui avviene mediante due criteri:

- <u>un intervallo di date</u>. Vengono selezionati tutti gli individui le cui schede presentano almeno una registrazione nell'intervallo di date specificato. Il calcolo viene fatto sulla base delle date di registrazione delle richieste, degli interventi e dei bisogni e sulla data di aggiornamento della scheda anagrafica.
- l'appartenenza ad un centro di ascolto selezionato per l'esportazione.

Per ciò che riguarda le variabili, è possibile selezionarle dalla lista completa.

E' inoltre possibile scegliere se esportare i nomi e i cognomi in chiaro. In caso negativo, i nomi vengono comunque esportati crittati.

## 2 Amministrazione

Per accedere alla sezione di Amministrazione bisogna utilizzate una utenza di tipo Amministratore. Per ogni Diocesi è possibile più utenze di tipo Amministratore.

- Un Amministratore ha accesso alle seguenti funzioni:
  - Gestione dei Centri
  - Gestione degli Utenti (Amministratori ed Operatori)
  - Personalizzazione delle schede anagrafiche
  - Esportazione dei dati
  - Importazione da OsPo3

## 2.1 Gestione Centri

La sezione di gestione dei Centri presenta la lista dei Centri attualmente censiti.

| Firefox  GosPoWeb             |           | +          |              |        |           |       |       |        |                  |                 | <b>X</b> |
|-------------------------------|-----------|------------|--------------|--------|-----------|-------|-------|--------|------------------|-----------------|----------|
| 🏶 Osp                         | Owe       | b          |              |        |           |       |       |        | Amministrator    | e: admin223 📵 🗙 | Î        |
| Rete CdA: Dioce               | esi di Tl | EST        |              |        |           |       |       |        |                  |                 |          |
| <u>Classificazioni</u>        | Centri    | Utenti     | Schede       | Export | Import    | Varie |       |        |                  |                 |          |
| Manuale operativo<br>modifica | Nuovo     | centro     |              |        |           |       |       |        |                  |                 | =        |
|                               | -         | Nome       |              |        | Indirizzo |       | Città | Attivo | Aggiornato il    |                 |          |
|                               | 0         | Centro Dio | cesano       |        |           |       |       | Si     | 03-05-2011 09:27 |                 |          |
|                               | 0         | San France | sco          |        |           |       |       | Si     | 03-05-2011 09:27 | <b>a</b>        |          |
| as                            | segnazio  | ne dei liv | velli di acc | esso   |           |       |       |        |                  | eliminazione    |          |

Le azioni consentite sono:

- l'inserimento di un nuovo centro
- la modifica dei dati di un centro già censito
- la eliminazione
- l'assegnazione dei livelli di accesso ai diversi operatori

Cliccando sul bottone Nuovo Centro si apre la finestra di inserimento, attraverso la quale vengono inseriti i dati anagrafici salienti della nuova risorsa.

#### 2.1.1 Assegnazione dei livelli di accesso

La procedura di Assegnazione dei livelli di accesso permette di assegnare a ciascun utente il livello di accesso per ogni centro.

Sono previsti 4 livelli di accesso:

- <u>0 Ricerca disabilitata</u>: corrisponde alla schermatura completa dei dati di un centro ad un utente. In pratica, un operatore con livello di accesso 0 su un centro non può neanche sapere se un individuo è registrato presso quel centro.
- <u>1 Ricerca abilitata</u>: a questo livello, all'operatore è consentito condurre ricerche di nominativi sull'archivio del centro, ma non può accedere ai dati personali. In pratica, può solo appurare se un individuo è registrato o meno nell'archivio del centro.
- <u>2 Ricerca abilitata + Visualizzazione Schede</u>: a questo livello di accesso, l'operatore può condurre ricerche sulle

#### Amministrazione

schede di un centro e può anche visualizzare i dati (informazioni anagrafiche, bisogni, richieste, interventi) di un individuo, ma non può modificarli.

| Firefox  OsPoWeb                     | +                                             |                                                                                |                              | - |
|--------------------------------------|-----------------------------------------------|--------------------------------------------------------------------------------|------------------------------|---|
|                                      |                                               |                                                                                | Amministratore: admin223 📵 🗙 | • |
| Rete CdA: Diocesi di TEST            |                                               |                                                                                |                              |   |
| Classificazioni<br>Manuale operativo | Dettaglio Accessi<br>Dettaglio accessi al cen | tro Centro Diocesano                                                           | ×                            |   |
| Nuovo cent                           | Utente                                        | Livello                                                                        |                              |   |
| No                                   | alberto                                       | 3 - Ricerca abilitata + Modifica schede                                        | ornato il<br>5-2011 09:27    |   |
| O 🗊 Sar                              | marcoss                                       | 0 - Ricerca disabilitata<br>1 - Ricerca abilitata                              | 5-2011 09:27                 |   |
|                                      |                                               | 2 - Ricerca abilitata + Vis. schede<br>3 - Ricerca abilitata + Modifica schede |                              |   |
|                                      |                                               |                                                                                |                              |   |
|                                      |                                               |                                                                                |                              |   |
|                                      |                                               |                                                                                |                              | Ŧ |

• <u>3 - Ricerca abilitata + Modifica schede</u>: corrisponde al livello massimo di accesso. L'operatore può cercare e modificare i dati delle schede che apre.

## 2.2 Gestione Utenti (Operatori e Amministratori)

La sezione di Gestione degli Utenti presenta la lista degli utenti (operatori ed amministratori) attualmente censiti all'interno del sistema.

| Firefox                                            | -         |            |         |         | -      |              |            | -        |             |             |             |
|----------------------------------------------------|-----------|------------|---------|---------|--------|--------------|------------|----------|-------------|-------------|-------------|
|                                                    |           | b          |         |         |        |              |            |          | Amministrat | ore: admin2 | 23 🛈 🗙 👖    |
| Rete CdA: Dioc                                     | esi di TE | ST         |         |         |        |              |            |          |             |             |             |
| <u>Classificazioni</u><br><u>Manuale operativo</u> | Centri    | Utenti     | Schede  | Export  | Import | Varie        |            |          |             | elir        | ninazione 📰 |
|                                                    | Nuovo u   | utente     |         |         |        |              |            |          |             |             |             |
| modifica                                           |           | Utente     | Nome e  | Cognome | Tip    | 0            | Ultimo con | tatto    | Privacy     | Connesso    |             |
|                                                    |           | alberto    | Alberto |         | Op     | eratore      | 02-05-2011 | 10:08    | 51          | -           |             |
|                                                    |           | marco99    | Marco   |         | Op     | eratore      | 06-05-2011 | 12:08    | Si          | -           |             |
|                                                    | 0         | admin223   |         |         | Am     | ministratore | 07-05-2011 | 12:12    | Si          | -           |             |
|                                                    |           |            |         |         |        |              |            |          |             |             |             |
|                                                    | assegn    | azione de  | -i      |         |        |              |            | utenti a | attualmente | connessi    |             |
|                                                    | livelli d | di accesso | 5       |         |        |              | •          |          |             |             |             |
|                                                    | agli o    | peratori   |         |         |        |              |            |          |             |             | +           |

La colonna **Privacy** informa l'amministratore se un utente ha letto ed accettato l'informativa sulla Privacy. Poiché l'accettazione è obbligatoria, coloro che non hanno accettato non sono entrati mai neanche una volta nell'applicazione. Il pallino verde nella colonna **Connesso** segnala all'amministratore che l'utente è attualmente connesso.

Cliccando sull'icona di modifica si accede alla pagina di dettaglio di ciascun utente.

L'**utente** e il **nome e cognome** sono obbligatori, così come deve essere scelto il tipo di Utente (operatore o amministratore).

Si può disattivare l'utente (cioè inibire l'accesso) temporaneamente segnandolo come *Inattivo* in corrispondenza della voce **Attivo**.

Reimpostando a *No* l'Accettazione della Privacy, si obbliga l'utente a riconfermare la lettura e l'accettazione della privacy al suo prossimo reingresso nel programma.

Per modificare la password cliccare sulla casella Cambia Password e inserire nella casella corrispondente.

| Firefox <b>*</b>    | +                    |                 |                              |
|---------------------|----------------------|-----------------|------------------------------|
| 🏶 Ospo              | web                  |                 | Amministratore: admin223 📵 🙁 |
|                     | Dettaglio Utente     |                 | ×                            |
| Rete CdA: Diocesi d | Utente               | alberto         |                              |
| Classificazioni Cen | Nome e Cognome       | Alberto         |                              |
| Manuale operativo   |                      | Cambia password |                              |
| Nuc                 | Тіро                 | Amministratore  |                              |
|                     | Attivo               | Attivo          | cy Connesso                  |
| 0                   | Attivo               |                 | •                            |
| 0                   | Accettazione Privacy | Si <b>▼</b>     | •                            |
| 0                   | Email                |                 | •                            |
|                     |                      |                 |                              |
|                     |                      | Esci Salva      |                              |
|                     |                      |                 |                              |
|                     |                      |                 |                              |
|                     |                      |                 |                              |

#### 2.2.1 Validità della password

Le password scadono ogni 90 giorni. Negli ultimi 15 giorni, nell'area di notifica dell'utente, compare un avviso che indica entro quanti giorni la password deve essere modificata.

Dopo tale data, al primo accesso viene automaticamente richiesto il cambio di password

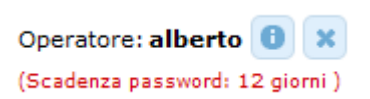

## 2.3 Personalizzazione delle schede anagrafiche

A partire dalla scheda di base stabilita da Caritas Italiana è possibile effettuare delle personalizzazioni. Ciò equivale ad inserire delle nuove sezioni, ad inserire delle altre variabili (rispetto a quelle di base) e a organizzare le variabili a proprio piacimento nelle diverse sezioni.

| Firefox   OsPoWeb                              | 1.2.4            | +                  | -          |        |        |       | E      |                  |                    |
|------------------------------------------------|------------------|--------------------|------------|--------|--------|-------|--------|------------------|--------------------|
| * 0                                            | spo <sub>"</sub> | reb                |            |        |        |       |        | Amministrator    | re: admin223 📵 🗙 👘 |
| Rete CdA:                                      | Diocesi di 1     | TEST               |            |        |        |       |        |                  |                    |
| <u>Classificazioni</u><br><u>Manuale opera</u> | tivo<br>Nuova    | Utenti<br>a scheda | Schede     | Export | Import | Varie |        |                  |                    |
|                                                | N                | ome                |            |        |        |       | Attiva | Aggiornato il    |                    |
|                                                | 0 s              | cheda TEST         |            |        |        |       | Si     | 22-11-2010 15:43 |                    |
|                                                | 0 R              | ete Nazionale      | modificata |        |        |       | Si     | 01-12-2010 18:23 |                    |
|                                                |                  |                    |            |        |        |       |        |                  |                    |

Accedendo al dettaglio di una scheda (immagine nella pagina seguente), possono essere indicati:

- il Nome
- se la scheda è attualmente attiva.
- la lista delle Sezioni di cui è composta la scheda.

| Firefox <b>T</b>           | terms if            | _                                                                          |              |                             |
|----------------------------|---------------------|----------------------------------------------------------------------------|--------------|-----------------------------|
| OsPoWeb                    | +                   | variabili per sezioni                                                      |              | -                           |
|                            | web<br>uova sezione | Dettaglio Scheda<br>Nome scheda Rete Naz onale modificata<br>Attiva Attiva | ×            | iinistratore: admin223 () X |
| Rete Can. Diocesi a        | 111231              | Sezioni                                                                    | eliminazione |                             |
| <u>Classificazioni</u> Cen | ntri Utenti         | Nuova sezione Variabili                                                    |              |                             |
| Manuale operativo<br>Nuo   | ova scheda          | Anagrafica                                                                 | <b>(</b>     |                             |
| Nor                        | me                  | Nucleo di appartenenza                                                     | <b>TO</b>    |                             |
| Sch                        | neda TEST           | Fonte Informazioni                                                         | <b>D</b>     | <b>D</b>                    |
| Rete                       | te Nazionale moc    | Esci Salva                                                                 | rinomina     | <b>D</b>                    |
|                            |                     |                                                                            |              | ÷                           |

Cliccando sul bottone **Variabili**, si accede alla finestra con cui si dispongono le variabili nelle diverse sezioni. Trascinando una variabile da una sezione all'altra è possibile selezionare le variabili che si vogliono utilizzare nella scheda ed il loro ordine di comparizione.

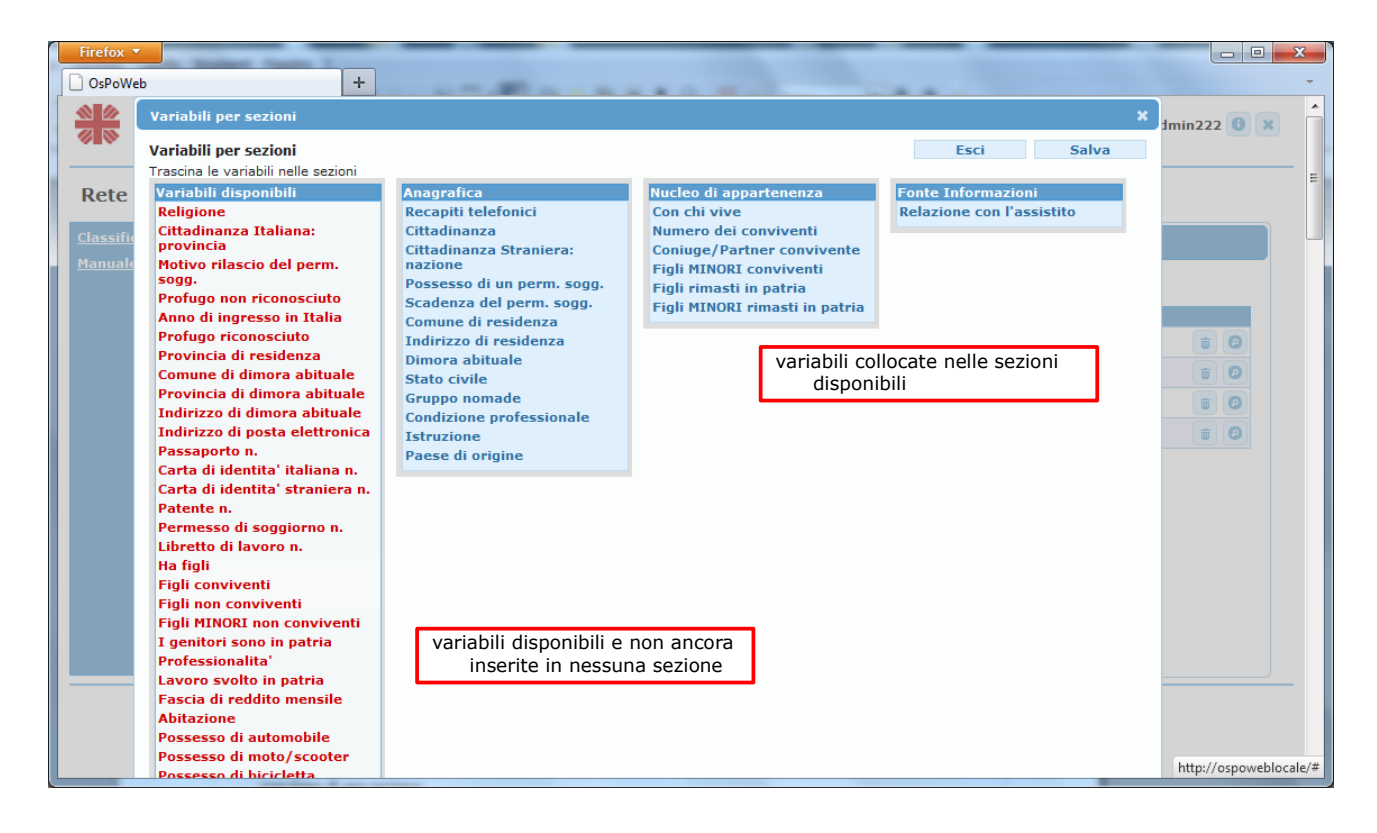

## 2.4 Esportazione dei dati

La funzione di esportazione consente di esportare i dati elementari in formato *CSV* all'esterno di OsPoWeb. Per una completa descrizione del funzionamento della procedura si rimanda al paragrafo 1.11 della sezione Accesso Ai Dati.

#### 2.5 Importazione da Ospo3

Il programma OsPo3 è dotato di una procedura detta *Esportazione per OsPo3*. Questa procedura produce i seguenti 6 files:

- SKACC.OUT
- STORICO.OUT
- STOBIS.OUT
- SYSVAL.OUT
- SKFAM.OUT
- SKRES.OUT (non prodotto in vecchie versioni del programma)

Questi files devono essere *zippati* in un unico file. Il file zip risultante deve essere passato alla procedura di importazione di OsPoWeb.

La procedura di importazione si divide in tre fasi:

• <u>caricamento e verifica del file</u>, in cui l'amministratore indica il file da caricare e preme il bottone **Carica**. L'applicazione trasferisce il file sul server ed esegue una verifica del contenuto

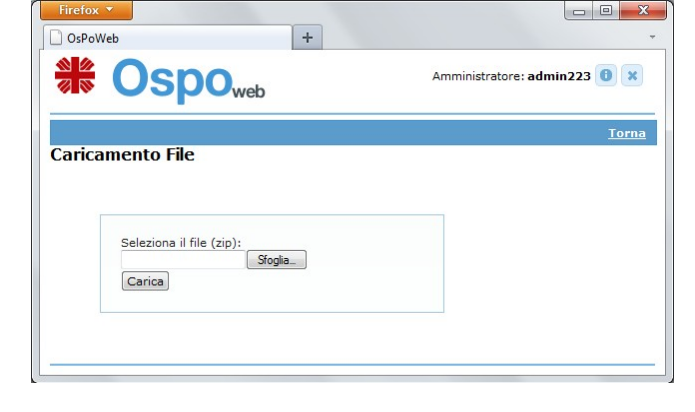

• <u>abbinamento dei centri</u>, in cui l'amministratore abbina i dati da caricare ai centri precedentemente censiti in OsPoWeb

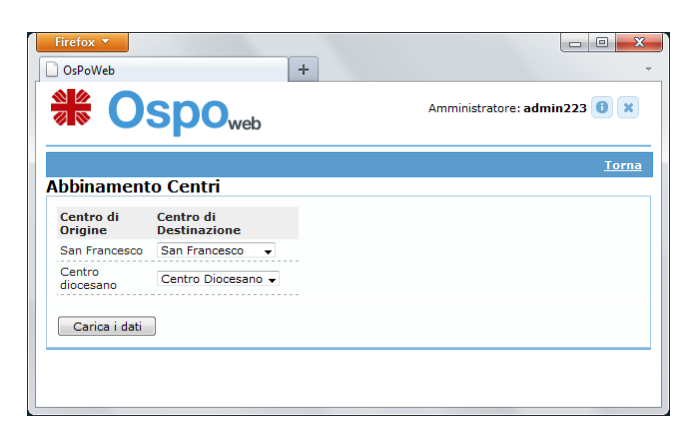

• <u>inserimento dei dati</u>, in cui il programma procede al trasferimento dei dati dall'archivio temporaneo alla base dati applicativa.

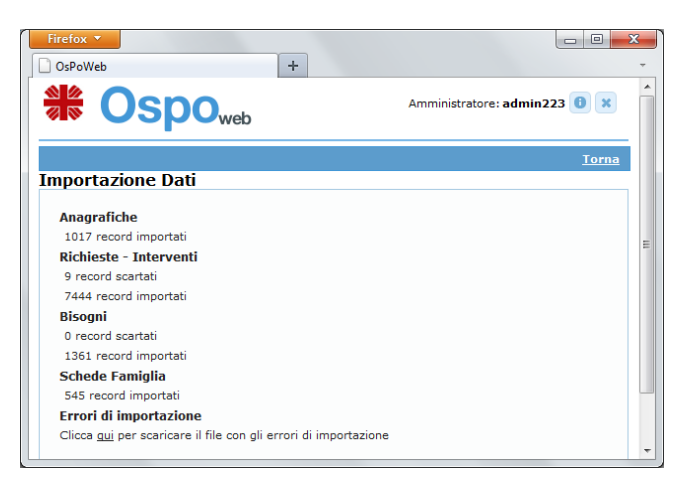

Al termine del caricamento, il sistema produce un report di riepilogo dei dati trasferiti. Il riepilogo riporta il numero di record importati di ciascuna tipologia (schede anagrafiche, bisogni, richieste ed interventi, schede familiari)

Viene anche prodotto un file con gli scarti, cioé con la lista dei record errati non importati.

## 2.6 Varie

La sezione Varie è destinata a contenere procedure particolari non collocabili in altre sezioni.

Al momento essa contiene le seguenti funzioni:

<u>lista individui-centri</u>: contiene una tabella a doppia entrata dove per riga compaiono gli individui censiti e per colonna tutti i centri. Ogni casella riporta il conteggio di quante schede ci sono per ogni individuo (identificato sulla base del nome, del cognome e della data di nascita) nel centro corrispondente.
 E' una elaborazione utile per identificare sia gli individui censiti in due centri diversi che quelli censiti più di una

E' una elaborazione utile per identificare sia gli individui censiti in due centri diversi che quelli censiti più di una volta nello stesso centro.

## Indice generale

| <ul> <li>1.1 - Ricerca di una scheda</li> <li>1.1.1 - Riepilogo dei dati di un centro di ascolto</li> <li>1.2 - Inserimento di una nuova scheda</li> <li>1.3 - Riepilogo dei dati personali</li></ul>      | 2<br>3<br>4<br>5<br>5<br>5 |
|----------------------------------------------------------------------------------------------------|----------------------------|
| <ul> <li>1.1.1 - Riepilogo dei dati di un centro di ascolto</li> <li>1.2 - Inserimento di una nuova scheda</li> <li>1.3 - Riepilogo dei dati personali</li> <li>1.4 - Scheda dei dati anagrafici</li></ul> | 3<br>4<br>5<br>5<br>6      |
| <ul> <li>1.2 - Inserimento di una nuova scheda.</li> <li>1.3 - Riepilogo dei dati personali.</li> <li>1.4 - Scheda dei dati anagrafici.</li> </ul>                                                         | 3<br>4<br>5<br>5<br>6      |
| <ul><li>1.3 - Riepilogo dei dati personali.</li><li>1.4 - Scheda dei dati anagrafici.</li></ul>                                                                                                    | .4<br>.5<br>.5<br>.6       |
| 1.4 - Scheda dei dati anagrafici                                                                                                    | 5<br>5<br>6                |
|                                                                                                    | 5<br>5<br>6                |
| 1.4.1 - Registrazione del comune di nascita                                                                                                    | .5<br>.6                   |
| 1.4.2 - Calcolo del codice fiscale                                                                                                    | .6                         |
| 1.5 - Scheda dei bisogni                                                                                                    |                            |
| 1.5.1 - Modifica Tutti                                                                                                    | .7                         |
| 1.6 - Scheda delle richieste ed interventi                                                                                                    | .7                         |
| 1.7 - Scheda delle relazioni familiari                                                                                                    | .7                         |
| 1.7.1 - Inserimento di una relazione con un individuo in archivio                                                                                                    | 8                          |
| 1.7.2 - Inserimento di una relazione con un individuo NON in archivio                                                                                                    | 8                          |
| 1.8 - Note                                                                                                    | .8                         |
| 1.9 - Presenza in Altri Centri                                                                                                    | .9                         |
| 1.10 - Statistiche                                                                                                    | 9                          |
| 1.11 - Esportazione dati                                                                                                    | 10                         |
| 2 - Amministrazione                                                                                                    | 2                          |
| 2.1 - Gestione Centri                                                                                                    | 12                         |
| 2.1.1 - Assegnazione dei livelli di accesso                                                                                                    | 12                         |
| 2.2 - Gestione Utenti (Operatori e Amministratori)                                                                                                    | 13                         |
| 2.2.1 - Validità della password                                                                                                    | 14                         |
| 2.3 - Personalizzazione delle schede anagrafiche                                                                                                    | 14                         |
| 2.4 - Esportazione dei dati                                                                                                    | 15                         |
| 2.5 - Importazione da Ospo3                                                                                                    | 16                         |
| 2.6 - Varie                                                                                                    | 17                         |